# **KVM Hypervisor unter Redhat / CentOS 7**

**KVM** ist eine Open Source Hardware Virtualisierungslösung, welche dazu gebraucht werden kann; um mehrere Linux basierende oder auch Windows basierende Systeme parallel auf einem Host zu betreiben. KVM ist typischerweise bekannt als sogenannte "**Kernel based Virtual Machine**". Dies ist so, weil nach der Installation des Pakages das KVM Module beim nächsten Boot mit dem Kernel geladen wird und so einen *normalen Linux Server* in einen fast Baremetal-Hypervisor verwandelt. Nun werde ich beschreiben, wie genau so ein KVM Hypervisor aufgesetzt wird und wie man ihn anschliessend verwalten kann.

#### Bevor mit der Installation des Hypervisors begonnen wird, solle immer zuerst überprüfen; ob die aktuelle Maschine überhaupt eine Virtualisierung unterstützt. Dies wird folgendermassen überprüft:

```
# grep -E '(vmx|svm)' /proc/cpuinfo
```

Wenn man nun den Output **vmx** oder **svn** bekommt ist alles in Ordnung. Wenn nichts kommt kann auf diesem Host nicht Visualisiert werden.

## Installation von KVM

Jetzt kann die Installation von KVM durchgeführt werden. Als erstes werden dafür die benötigten Pakages installiert.

```
# yum install qemu-kvm qemu-img virt-manager libvirt libvirt-python
libvirt-client virt-install virt-viewer bridge-utils
```

Nach erfolgreicher Installation müssen die Services gestartet & aktiviert werden.

```
# systemctl start libvirtd
# systemctl enable libvirtd
```

Nun sollte überprüft werden, ob KVM erfolgreich seine beiden Core-Module laden konnte.

# lsmod | grep kvm

| kvm_intel | 162153 | Θ           |
|-----------|--------|-------------|
| kvm       | 525409 | 1 kvm_intel |

Stimmt die Ausgabe mit der oben aufgelisteten Ausgabe in etwa überein, so sollte nun schon alles parat sein zum Virtualisierungen.

Wichtig zu Beachten: Falls Redhat 7 oder CentOS 7 als minimal Installation

installiert wurde, so fehlt nun noch das sogenannte x-window Pakage, welches jedoch zum anzeigen des Virt-managers unumgänglich ist. Zum nachinstallieren folgenden Befehl ausführen:

```
# yum install "@X Window System" xorg-x11-xauth xorg-x11-fonts-* xorg-x11-
utils -y
```

### Vorbereitungen zu starten des Virt-Managers

Befindet man sich auf einem Server mit GUI und arbeitet auch direkt auf diesem, so kann man ganz einfach via Konsole den **virt-manager** aufrufen und das Programm wird gestartet.

Ist man jedoch so wie ich, per **Putty** von einem **Windows System** aus verbunden, so wird dies nicht ganz so einfach funktionieren. Es muss nämlich hierzu zuerst noch ein spezielles Programm Namens: "Xming" auf dem Windows System installiert werden. **Xming** erlaubt es Grafikdarstellungen welche via SSH gesendet werden in Windows als eigenes Fenster Remote darzustellen. So können wir also dann später auch ganz einfach nur den **virt-manager** per Putty aufrufen und es sollte dann die besagte Konsole öffnen.

#### **Xming Installation**

- 1. Als erstes sollte wenn nicht schon passiert Xming HIER heruntergeladen und installiert werden.
- 2. Anschliessend soll Xming gestartet werden.

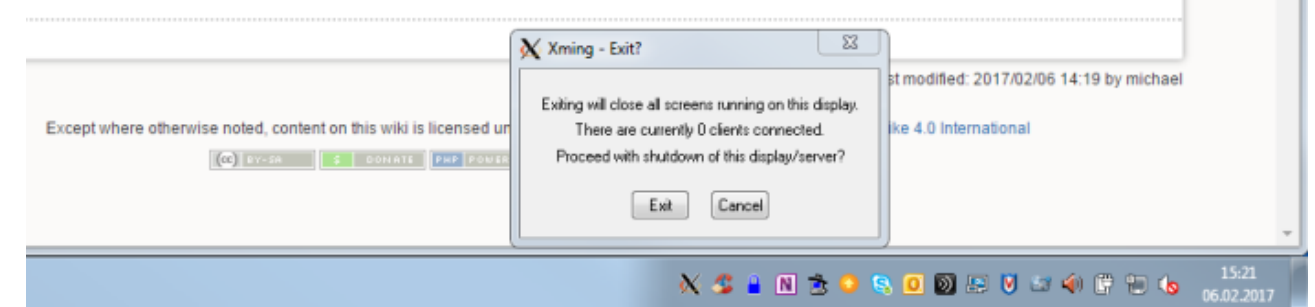

- 3. WICHTIG:Nun müssen alle bestehenden Sitzungen von Putty zum Hypervisor getrennt werden!
- 4. Als nächstes müssen wir dann in Putty selber bei der Hypervisor-Verbindung das X11 forwarding zulassen. Dazu geht man beim richtigen System (Nach dem laden des Putty Profiles) Unter Connection / SSH / X11 und setzt dort ein häcklein bei "Enable X11 forwarding."

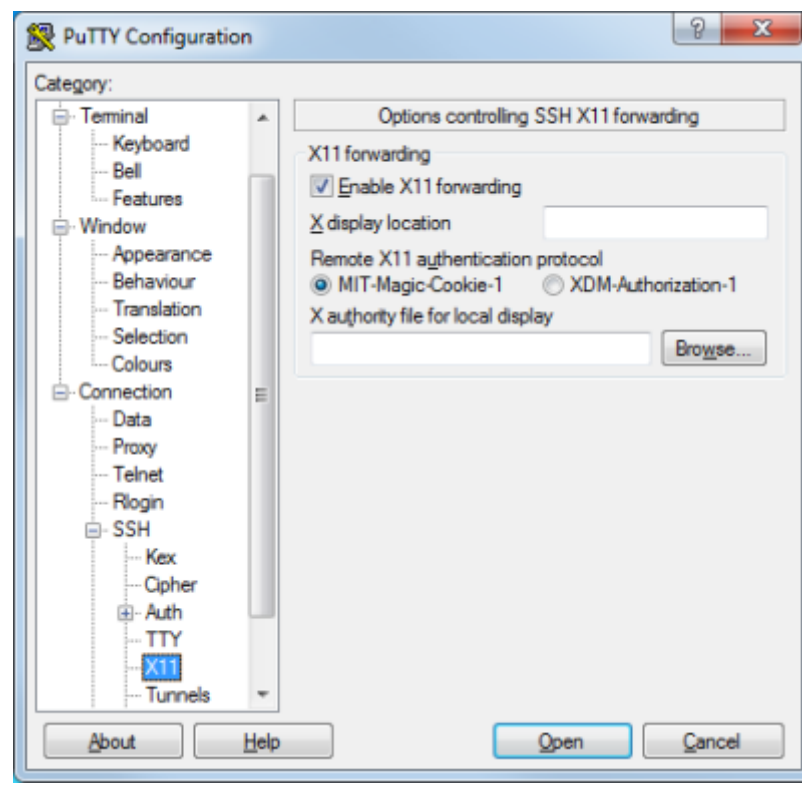

5. Nun kann man die veränderten **Einstellung in der Session speichern**; Und anschliessend die Putty Verbindung neu aufbauen.

Hat nun alle geklappt kann, jetzt auch von der Putty Session aus ganz einfach mit dem Befehl: "virt-manager" die Management Oberfläche von KVM gestartet werden.

#### **Starten des Virt Managers**

Virt Manager is a graphical tool through which we can install and manage virtual machines. To start the virt manager type the '**virt-manager**' command from the terminal.

# virt-manager

update: 2020/04/01 redhat:virtualization-redhat:kvm-installation-centos7 https://michu-it.com/wiki/redhat/virtualization-redhat/kvm-installation-centos7?rev=1585730064 10:34

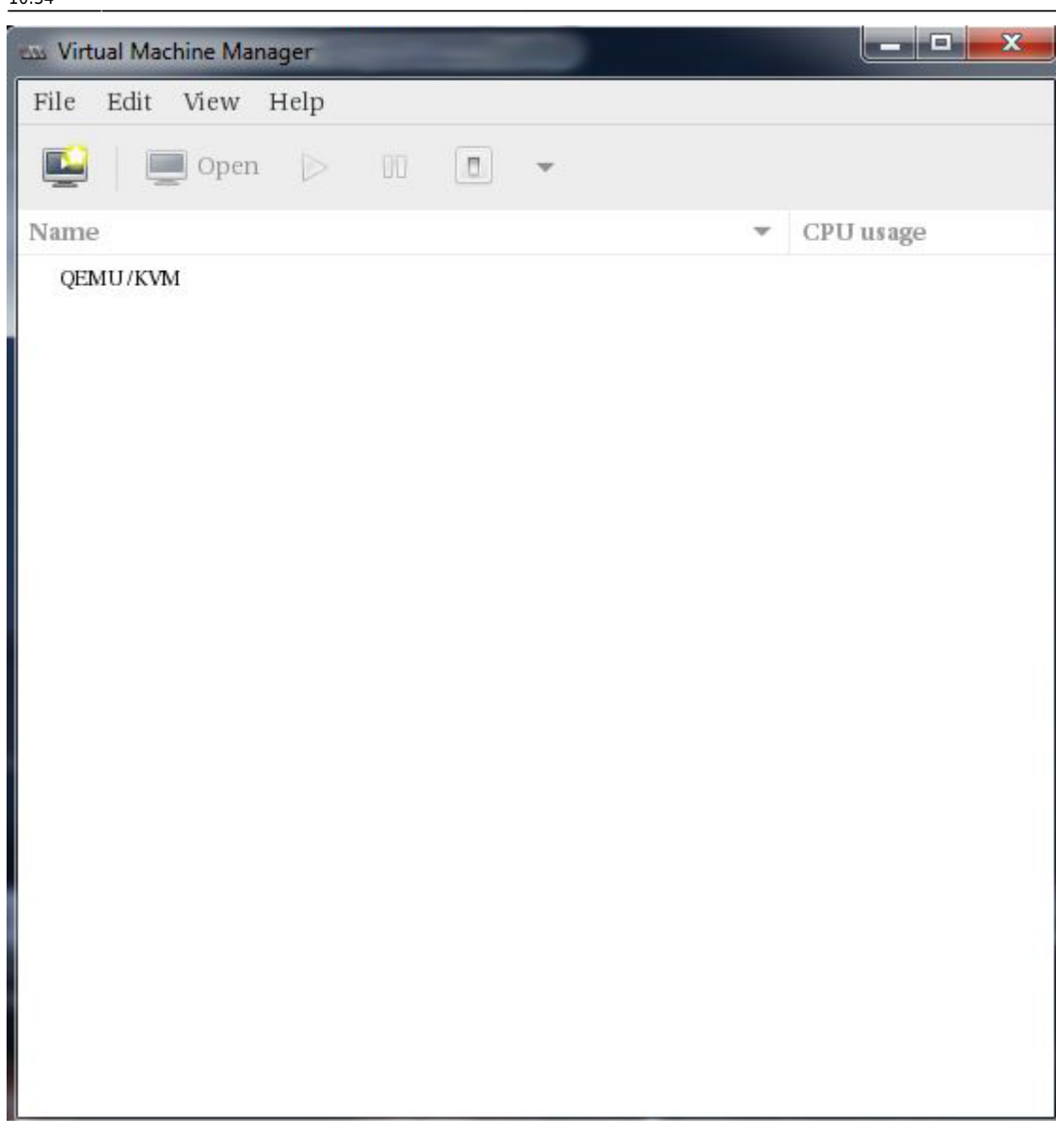

### **Configure Bridge Interface**

Before Start creating VMs , let's first create the bridge interface. Bridge interface is required if you want to access virtual machines from outside of your hypervisor network.

```
# cd /etc/sysconfig/network-scripts/
# cp ifcfg-eno49 ifcfg-br0
```

Edit the Interface file and set followings:

```
# vim ifcfg-eno49
```

- TYPE=Ethernet
- BOOTPROTO=static
- DEVICE=eno49
- ONBOOT=yes

• BRIDGE=br0

Edit the Bridge file (ifcfg-br0) and set the followings:

# vim ifcfg-br0

- TYPE=Bridge
- BOOTPROTO=static
- DEVICE=br0
- ONBOOT=yes
- IPADDR=192.168.1.21
- NETMASK=255.255.255.0
- GATEWAY=192.168.1.1
- DNS1=192.168.1.1

#### Replace the IP address and DNS server details as per your setup.

Restart the network Service to enable the bridge interface.

# systemctl restart network

Check the Bridge interface configuration, with the command below:

# ip addr show br0

### **Start Creating Virtual Machines.**

Create Virtual Machine either from the command line using 'virt-install' command or from GUI (virtmanager)

Now let's Create a virtual machine of Windows Server 2012 R2 using virtmanager.

- 1. Start the "virt-manager"
- 2. Go to the File Option, click on New Virtual Machine

update: 2020/04/01 redhat:virtualization-redhat:kvm-installation-centos7 https://michu-it.com/wiki/redhat/virtualization-redhat/kvm-installation-centos7?rev=1585730064 10:34

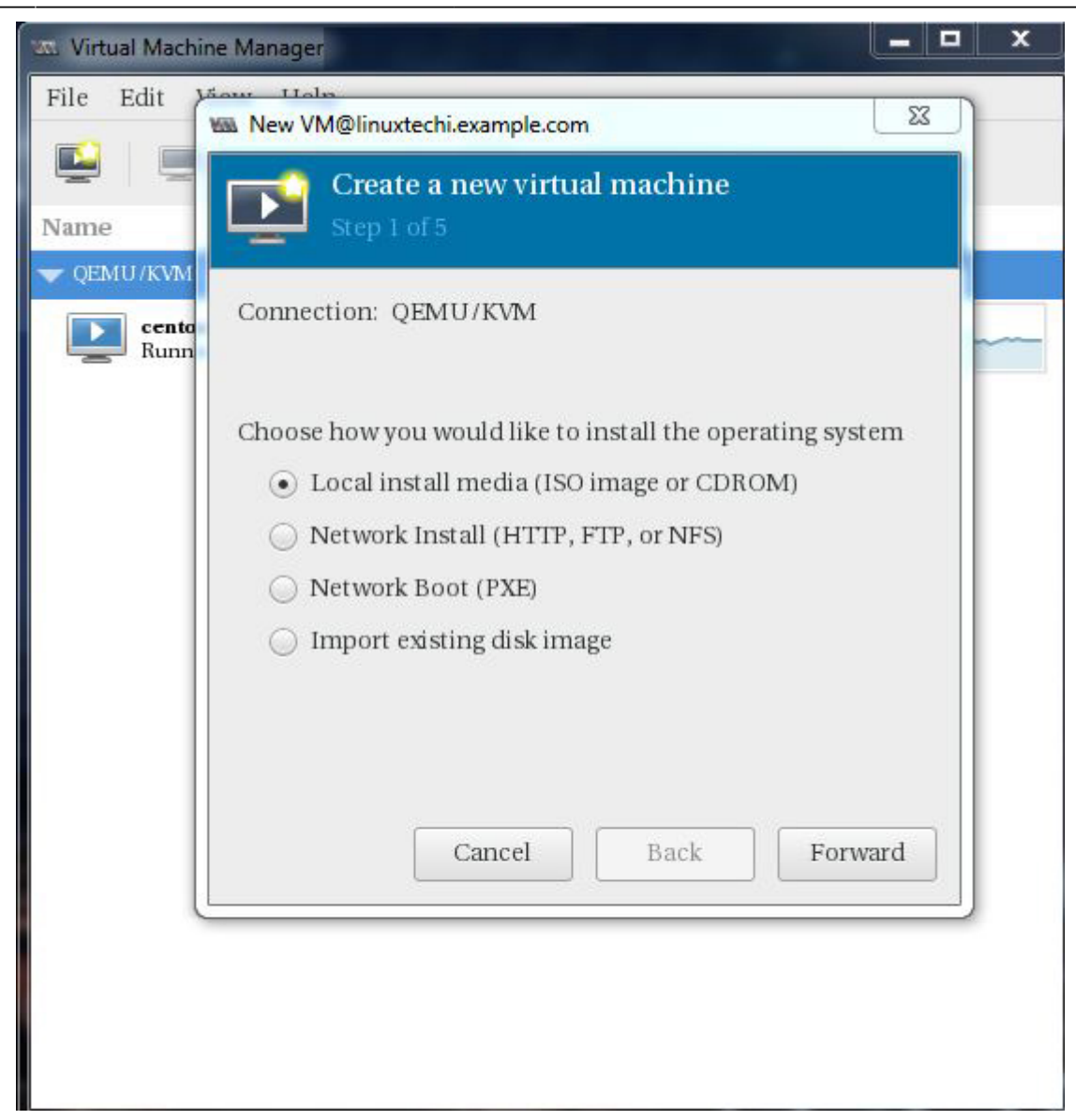

3. We will be using ISO file as installation media. In the next step Specify the path of ISO file.

| S Virtual Mach | ine Manager                                                                                                    |  |
|----------------|----------------------------------------------------------------------------------------------------|--|
| File Edit      | Wath New VM@linuxtechi.example.com                                                                                                    |  |
|                | Create a new virtual machine                                                                                                    |  |
| Name           | Step 2 of 5                                                                                                    |  |
| 🗢 QEMU/KVM     | Locate vour install media                                                                                                    |  |
| Runn           | O Use CDROM or DVD                                                                                                    |  |
|                | No media detected (/dev/sr0) 👻                                                                                                    |  |
|                | Use ISO image:                                                                                                    |  |
|                | /var/windows2012r2-64bit-eval.ISO - Browse                                                                                                    |  |
|                | <ul> <li>Automatically detect operating system based on install media</li> <li>OS type: Unknown</li> <li>Version: Unknown</li> <li>Cancel</li> <li>Back</li> <li>Forward</li> </ul> |  |
|                |                                                                                                    |  |

4. Click on Forward. And specify the Compute Resources : RAM and CPU as per your setup.

update: 2020/04/01 redhat:virtualization-redhat:kvm-installation-centos7 https://michu-it.com/wiki/redhat/virtualization-redhat/kvm-installation-centos7?rev=1585730064 10:34

| 👞 Virtual Machi | ne Manager                                   |                   |            |        |                  |  |
|-----------------|----------------------------------------------|-------------------|------------|--------|------------------|--|
| File Edit       | New VM@linuxtechi.es Create a no Step 3 of 5 | xample.co         | m<br>1al m | achi   | ine              |  |
| centa<br>Runn   | Choose Memory and<br>Memory (RAM):           | l CPU set<br>4096 | tings<br>— | +      | MiB              |  |
|                 | CPUs:                                        | Jp to 2578;<br>2  | 25 MiB     | availa | able on the host |  |
|                 | C                                            | ancel             |            | Bacl   | k Forward        |  |
|                 |                                              |                   |            |        |                  |  |

5. Click on Forward to proceed further. Then specify the storage Size of Virtual Machine, In my case I am using 25G.

| New Vi    | M@linuxtechi.e | example.co  | om                          | x    |
|-----------|----------------|-------------|-----------------------------|------|
|           | Create a n     | iew virt    | ual machine                 |      |
| me        | Step 4 of 5    |             |                             |      |
| QEMU/KVM  | ble storage f  | for this vi | rtual machine               |      |
| Runn Runn | bie storage i  | or this vi  | the comment of a bood doing |      |
|           | reate a disk i | mage on     | Cip                         | e    |
|           | 25.0           | - +         | GIB                         |      |
| 3         | 90.3 GiB avai  | ilable in   | the default location        |      |
|           | Allocate e     | ntire dis   | know 😡                      |      |
|           | -              |             | v                           |      |
| ⊖ s       | elect manage   | ed or oth   | er existing storage         |      |
| Br        | owse           |             |                             |      |
|           |                |             |                             |      |
|           |                |             |                             |      |
|           |                |             |                             |      |
|           |                |             |                             |      |
|           |                |             |                             |      |
|           |                | Tamaal      | Peels For                   |      |
|           |                | Jancei      | Back For                    | ward |
|           |                |             |                             |      |
|           |                | -           |                             | _    |
|           |                |             |                             |      |
|           |                |             |                             |      |
|           |                |             |                             |      |

6. In the Next step Specify the Name of Virtual Machine and select network as Bridge br0

update: 2020/04/01 redhat:virtualization-redhat:kvm-installation-centos7 https://michu-it.com/wiki/redhat/virtualization-redhat/kvm-installation-centos7?rev=1585730064 10:34

| 🚥 Virtual Machine Manager |                                        |
|---------------------------|----------------------------------------|
| File Edit View Help       |                                        |
| New VM@lin                | nuxtechi.example.com                   |
| Name<br>QEMU/KVA          | eate a new virtual machine             |
| Ready to be               | gin the installation                   |
| Name:                     | Windows-Server-2012-R2                 |
| OS:                       | Generic                                |
| Install:                  | Local CDROM/ISO                        |
| Memory:                   | 4096 MiB                               |
| CPUs:                     | 2                                      |
| Storage:                  | 25.0 GiB                               |
|                           | Customize configuration before install |
| 🗸 Network                 | selection                              |
| Bridge                    | br0: Host device eno49 🕶               |
|                           | Cancel Back Finish                     |
|                           |                                        |
|                           |                                        |
|                           |                                        |
| L                         |                                        |

7. Click on Finish to start the installation.

11/14

| w Windows-Server-2012-R2 Virtual Machine                                |             |
|-------------------------------------------------------------------------|-------------|
| File Virtual Machine View Send Key                                      |             |
|                                                                         | d<br>⊕<br>₽ |
|                                                                         |             |
|                                                                         |             |
| Windows Setup                                                           |             |
|                                                                         |             |
| Windows Server 2012 R2                                                  |             |
|                                                                         |             |
|                                                                         |             |
|                                                                         |             |
| Languag <u>e</u> to install: <mark>English (United States)</mark>       |             |
| Time and currency formate English (United States)                       |             |
| Keyboard or input method: US                                            |             |
|                                                                         |             |
| Enter your language and other preferences and click "Next" to continue. |             |
| © 2013 Microsoft Corporation. All rights reserved.                      |             |
|                                                                         |             |
|                                                                         |             |
|                                                                         |             |

Follow the screen instructions and complete the installation.

### **Creating a virtual Machine from Command Line:**

Virtual Machines can be created from the console as well using the virt-install command. In the following example i'm going to install an virtual machine with Ubuntu 16.04 LTS.

```
# virt-install --name=Ubuntu-16-04 --
file=/var/lib/libvirt/images/ubuntu16-04.dsk --file-size=20 --nonsparse --
graphics spice --vcpus=2 --ram=2048 --cdrom=ubuntu-16.04-server-amd64.iso --
network bridge=br0 --os-type=linux --os-variant=generic
```

The above virt-install command consitst of following options :

- -name = <Name of the Virtual Machine>
- -file = <Location where our virtual machine disk file will be stored >
- -file-size = < Size of the Virtual Machine, in my case it is 20GB >
- -nonsparse = < Allocate the whole storage while creating>
- -graphics = < Specify the graphical tool for interactive installation, in above example I am using spice >
- -vcpu = < Number of virtual CPU for the Machine >
- -ram = < RAM size for the virtual Machine >
- -cdrom = < Virtual CD ROM which specify the installation media like ISO file >
- -network = < it is used to specify which network we will use for the virtual machine, in this example I am bridge interface>
- -os-type = < Operating system type like linux and window>

• **-os-variant** = <KVM maintains the OS variants like 'fedora18', 'rhel6' and 'winxp', this option is optional and if you not sure about OS variant you can mentioned it as generic>

Open now the Virt Viewer (on Windoff) and follow the instruction to complete the installation.

| 🔲 Ubuntu-16-04 (1) - Virt Viewer                                                                                                    |                                                                                                    |                                                                                                    |                                                                                                    |  |  |
|----------------------------------------------------------------------------------------------------|----------------------------------------------------------------------------------------------------|----------------------------------------------------------------------------------------------------|----------------------------------------------------------------------------------------------------|--|--|
| File View Sendkey Help                                                                                                    |                                                                                                    |                                                                                                    |                                                                                                    |  |  |
|                                                                                                    | Lar                                                                                                    | nguage                                                                                                    |                                                                                                    |  |  |
| Amharic<br>Arabic<br>Asturianu<br>Беларуская<br>Български<br>Bengali<br>Tibetan<br>Bosanski<br>Català<br>Čeština<br>Dansk<br>Deutsch<br>Dzongkha<br>Eλληνικά<br>English<br>Esperanto<br>Español<br>Eesti<br>Euskara | Lar<br>Français<br>Gaeilge<br>Galego<br>Gujarati<br>ภาามม<br>Hindi<br>Hrvatski<br>Magyar<br>Bahasa Indonesia<br>Íslenska<br>Italiano<br>日本語<br>jართული<br>Kasak<br>Khmer<br>ಕನ್ನಡ<br>ಶುವರ]<br>Kurdî<br>Lao | nguage<br>Македонски<br>Malayalam<br>Marathi<br>Burmese<br>Nepali<br>Nederlands<br>Norsk bokmål<br>Norsk nynorsk<br>Punjabi (Gurmukhi)<br>Polski<br>Português do Brasil<br>Português<br>Română<br>Pyccкий<br>Sámegillii<br>జోంలాం<br>Slovenčina<br>Slovenščina<br>Shqip | Tamil<br>ざ <sup>っ</sup> ショx」<br>Thai<br>Tagalog<br>Türkçe<br>Uyghur<br>Українська<br>Tiếng Việt<br>中文(简体)<br>中文(繁體) |  |  |
| یسراف<br>Suomi                                                                                                    | Lietuviskai<br>Latviski                                                                                                    | Српски<br>Svenska                                                                                                    |                                                                                                    |  |  |
| F1 Help F2 Language F3                                                                                                    | Keymap <b>F4</b> Modes                                                                                                    | F5 Accessibility F6 O                                                                                                    | ther Options                                                                                                    |  |  |

Follow the instruction now and complete the installation.

Once the Installation is completed we can access the Virtual Machine console from 'virt-manager' as shown below.

2025/04/04 17:13

13/14

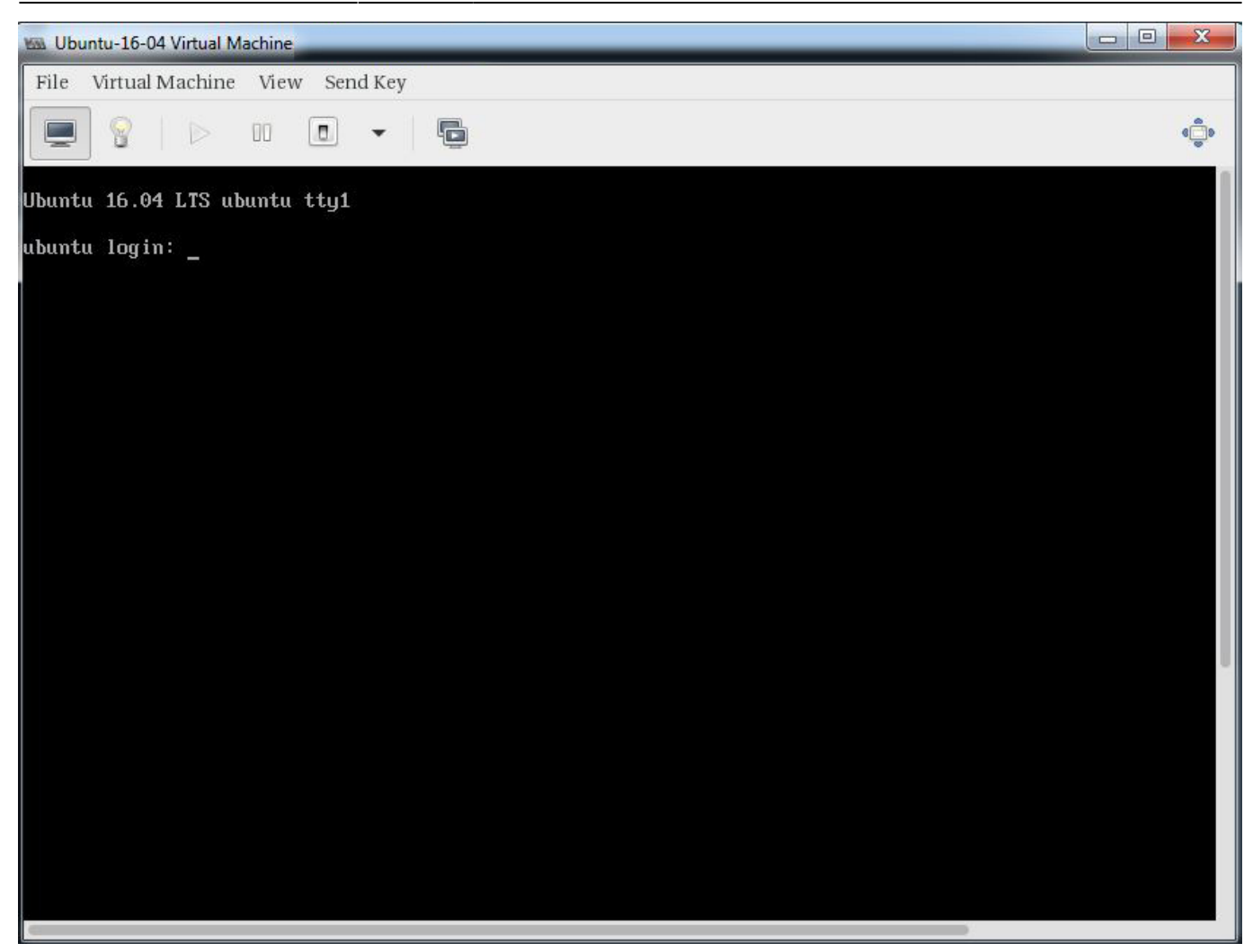

That's it, basic installation and configuration of KVM hypervisor is completed.

#### KVM Manageing (web-Based):

Solutions to manage and supervise virtual machines over a WebGUI.

- https://www.virtualizor.com/
- https://github.com/ArchipelProject/Archipel/wiki

Alternativ, komplette KVM-Virtualisierungs-Plattformen:

- https://ovirt.org/
- https://www.proxmox.com/de/

#### **Redhat Dokumentation zum Thema**

red\_hat\_enterprise\_linux-7-virtualization\_deployment\_and\_administration\_guideen-us.pdf Last update: 2020/04/01 10:34 \_\_\_\_\_\_\_\_\_redhat:virtualization-redhat:kvm-installation-centos7 https://michu-it.com/wiki/redhat/virtualization-redhat/kvm-installation-centos7?rev=1585730064

Last update: 2020/04/01 10:34